## Activating your license using License Activator

In Windows, you can activate licenses using License Activator. You can access License Activator at any time by double-clicking on it, or your vendor may integrate License Activator into its application installation program.

License Activator lets you:

- Activate a license over the internet by entering the activation key your vendor provides you.
- Browse for and use an existing license file that has already been activated.
- Optionally (if provided by the vendor), run the software as a trial without requiring license activation. In this case, you will see a "Run as 30-day Trial" option when you start License Activator.

License Activator will also let you export the current computer's HostIDs to a file.

## Example

The following example shows activating a license with License Activator over the internet, using an activation key provided by your vendor.

- 1. Start License Activator (for example, from the installation program, the Start menu, or other means provided by the vendor).
- 2. The Activate over the Internet option is selected by default. Copy and paste your activation key into the Activation Key field, then click Next:

| X-Formation License Activator                   |           |  |
|-------------------------------------------------|-----------|--|
| <ul> <li>Activate over the Internet</li> </ul>  |           |  |
| Enter your Activation Key: JHHDY-E0CIS-1X7UX-I  | 9QD4      |  |
| C Use an already activated license file         |           |  |
|                                                 |           |  |
| C Export all HostIDs of this computer to a file |           |  |
|                                                 |           |  |
|                                                 |           |  |
| Previo                                          | Next Next |  |

3. To activate the license for the computer you are currently using, accept the default, "Activate a license for this computer," You may also activate the license for a different computer that you can access from your current machine by selecting the "Activate a license for a different computer" option. Click **Next** to continue.

| X-Formation License Activator                 | X           |
|-----------------------------------------------|-------------|
| Activate a license for this computer          |             |
| C Activate a license for a different computer |             |
|                                               |             |
|                                               |             |
|                                               |             |
|                                               |             |
|                                               |             |
|                                               |             |
|                                               |             |
|                                               |             |
|                                               |             |
|                                               |             |
| Pre                                           | evious Next |
|                                               |             |

4. Click Activate to activate the license.

| X-Formation License Activator                     |        | X     |
|---------------------------------------------------|--------|-------|
| <b>N</b>                                          |        |       |
| Please click Activate to start activation process |        |       |
|                                                   |        |       |
|                                                   |        |       |
|                                                   |        |       |
|                                                   |        |       |
|                                                   |        |       |
|                                                   |        |       |
|                                                   |        |       |
|                                                   |        |       |
|                                                   |        |       |
| L                                                 |        | T     |
| Previo                                            | us Act | ivate |

5. The activation results are displayed, indicating either successful or failed activation. Close License Activator when activation is complete.

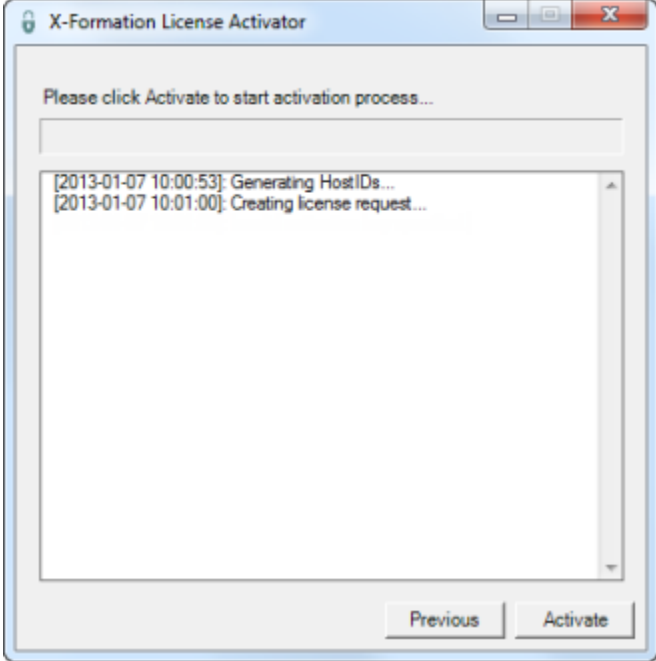